# Qcash的充值方法

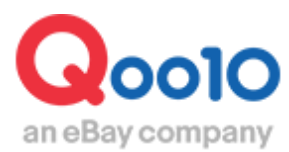

Update 2022-04

# 目录

| ・亻 | 十么是Qcash       | <u>3</u> |
|----|----------------|----------|
| 1. | 什么是Qcash       | <u>3</u> |
| 2. | 需要使用Qcash的付费广告 | <u>3</u> |
| ٠Ç | cash的充值方法      | <u>4</u> |
| 1. | 如何确认余额         | <u>4</u> |
| 2. | 如何选择充值金额       | <u>5</u> |
| 3. | 如何选择支付方法       | <u>7</u> |

# 什么是Qcash?

# 1. 什么是Qcash?

- Qcash是在Qoo10利用收费广告的时候使用的网银。
- 申请收费广告的时候、充值需要的金额后适用。
- 已经有销售业绩的情况,可以从结算今或者结算预定金进行充值。

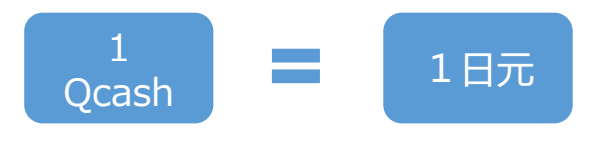

# 2. 需要Qcash的广告

• 申请以下广告时需要支付Qcash。

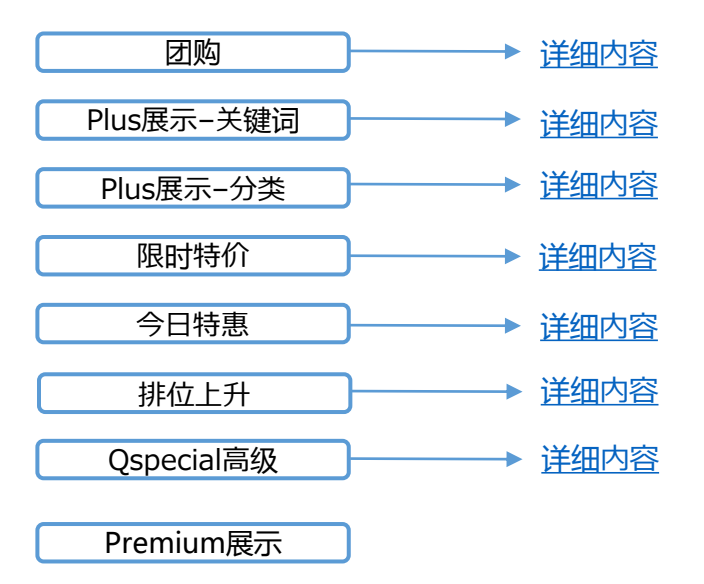

# Qcash的充值方法

| 1. 确认余额             | 2. 选择充值金                                                                                                    | 滚 〉 3.选                                 | 择结算方式                           |
|---------------------|----------------------------------------------------------------------------------------------------|-----------------------------------------|---------------------------------|
| 1. 确认余额             |                                                                                                    |                                         |                                 |
| • 首先确认现在Qca         | sh的余额。                                                                                                    |                                         |                                 |
| <u>https://q</u>    | 1 登录J · Q<br><u>sm.qoo10.jp/GMKT.II</u><br>点击J · QSM页面上;                                                                                                    | SM。<br><u>NC.GSM.Web/Log</u><br>方的【Q现金】 | <u>jin.aspx</u>                 |
| Qoo10 Sales Manager | ())) ()) ()) </td <td>去Qoo10   合 義家店铺 🗟 🕼</td> <td>Hi sh7000(Sb7000 Seller shop) (</td> | 去Qoo10   合 義家店铺 🗟 🕼                     | Hi sh7000(Sb7000 Seller shop) ( |
| :≡ ◄                | 摘要                                                                                                    |                                         |                                 |
| ✿, 基本信息             | 商品信息快速查看                                                                                                    | 查询                                      | 快速查看。                           |
| 自 商品管理              | 库存数量3个以下 有效期间将至                                                                                                    | 商品图片错误                                  | 交件 取消&退货要求件。                    |
| ↓ 广告                |                                                                                                    |                                         |                                 |
| 运送/取消/未收取           | 库仔信息                                                                                                    |                                         | 取消管理                            |
| <b>š</b> 结算管理       | QSM Notice                                                                                                    |                                         |                                 |
| 去Qoo10              | 0 🗌 🏠 卖家店                                                                                                    | 铺   🝔 Q                                 | 现金                              |

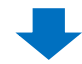

## 2 在打开的页面最上方确认Qcash的余额

| レディースファッション       ビューティ・コスメ       タンズ・スポーツ       デジタル・Mobile       ホーム・生活       査品・ベビー       エンタメ・ロチャット         WY Goolo       ジオジンス合同会社さんはまー総会員です。       購入履歴       ロサ・イフ       Myリスト       My情報         ロキャッシュ       詳細       ロキャッシュのチャージ       チャージの原歴       チャージの原歴         ・合計       10430 ロキャッシュ       2       -       -         期間の選択       15日       1ヶ月       2ヶ月       3ヶ月         日付       金額       内容       開速情報         ロキャッシュの利用原因がありません。       0       + | <b>Q</b> 0010                                       | クーポン                                          | クーボン使って29800円で全身脱毛 検索 |        |        | ランキング   Today's Sale   Qスペシャノ |  |
|----------------------------------------------------------------------------------------------------|-----------------------------------------------------|-----------------------------------------------|-----------------------|--------|--------|-------------------------------|--|
| WY Quolo     ジオジス合同会社さんは一般会員です。     開入履歴     Qサイフ Myリスト My情報     Qサイフ Myリスト My情報     Cef ヤッジュ     正相 0+ャッジュのチャージ チャージの履歴     ceft 10,430 0+ャッジュ     2018 ▼ 05 ▼ 22 ▼ 2018 ▼ 06 ▼ 21 ▼ 後常     Eft 全額 内容 限速情報     Det+ャッジュの利用履歴がありません。                                                                                                    | レディースファッション ビューティ・コスメ                               | メノズ・スポーツ                                      | デジタル・Mobile           | ホーム・生活 | 食品・ペピー | <u>ェン</u> タメ・eチケット \Xi        |  |
| Qキャッシュ       詳細       Qキャッシュのチャージ       チャージの履歴         ・合計       10,430       Qキャッシュ         15日       12月       20月       32月         期間の選択       15日       12月       2018<       06       21       後奈         日付       金額       内容       開速情報         Qキャッシュの利用原歴がありません。       Qキャッシュの利用原歴がありません。                                                                                                    | MY QoolO<br>ジオシス合同会社さんは一般会員です。                      | 購入履訊                                          | 歴 Q <sup>+</sup>      | ナイフ    | MyIJスト | My情報                          |  |
| 期間の違訳     15日     1ヶ月     2ヶ月     3ヶ月       2018 ▼     05 ▼     22 ▼     2018 ▼     06 ▼     21 ▼     秋奈       日付     金額     内容     関連情報       Qキャッシュの利用順度がありません。                                                                                                    | Qキャッシュ<br>・合計 10,430 Qキャッシュ<br>の<br>キャッシュ<br>の<br>2 | チャージ チャージの履歴                                  | ž                     |        |        |                               |  |
| 日付         金額         内容         関連情報           Qキャッシュの利用履歴がありません。         Qキャッシュの利用履歴がありません。         Qキャッシュの利用履歴がありません。                                                                                                    | 15日<br>期間の違訳<br>2018 ▼                              | 1ヶ月 2ヶ月 3ヶ月<br>05 <b>v</b> 22 <b>v</b> ~ 2018 | ▼ 06 ▼ 21 ▼ <i>積</i>  | 索      |        |                               |  |
| Qキャッシュの利用履歴がありません。                                                                                                    | 日付金額                                                |                                               | Þ                     | 容      |        | 関連情報                          |  |
|                                                                                                    |                                                     | C                                             | ロキャッシュの利用履歴があ         | りません。  |        |                               |  |

# Qcash的充值方法

| 1. 确认余额   | 2. | 选择充值金额 | 3.选择结算方式 |
|-----------|----|--------|----------|
|           |    |        |          |
| 2. 选择充值金额 |    |        |          |

### 1 点击【Qキャッシュのチャージ】 (充值Qcash)

| <b>Q</b> 0010              |                        |        | クーボン使って29800円で全身脱毛 |               |     |  |  |
|----------------------------|------------------------|--------|--------------------|---------------|-----|--|--|
| レディースファッ                   | ション ビュー                | ティ・コスメ | メノズ・スポーツ           | デジタル • Mobile | 木~  |  |  |
| <b>MY QoolO</b><br>ジオシス合同会 | <b>社</b> さんは 一般会員      | िंचं.  | 購入履用               | 楚 Q           | サイフ |  |  |
| <b>Q</b> キャッシュ<br>· Qキャッシュ | のチャージ<br>10,430 Qキャッシ  | 詳細 Q:  | キャッシュのチャージ         | 1 ジ券の購入履歴     |     |  |  |
| 選択                         |                        |        | Qキャッシュ             | ュのチャージ券       |     |  |  |
| 0                          | Qキャッシュ(100Qキャッシュのチャージ) |        |                    |               |     |  |  |
| 0                          | Qキャッシュ(500Qキャッシュのチャージ) |        |                    |               |     |  |  |

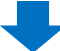

| 選択         | Qキャッシュのチャージ券              | 購入価格                |
|------------|---------------------------|---------------------|
|            | Qキャッシュ(100Qキャッシュのチャージ)    | 100円                |
| $\odot$    | Qキャッシュ(500Qキャッシュのチャージ)    | 500円                |
| 0          | Qキャッシュ(1000Qキャッシュのチャージ)   | 1,000円              |
| 0          | Qキャッシュ(3000Qキャッシュのチャージ)   | <mark>3,000円</mark> |
| 0          | アンシュ(5000Qキャッシュのチャージ)     | 5,000円              |
| 0          | Qキャッシュ(10000Qキャッシュのチャージ)  | 10,000円             |
| 0          | Qキャッシュ(30000Qキャッシュのチャージ)  | 30,000円             |
| 0          | Qキャッシュ(50000Qキャッシュのチャージ)  | 50,000円             |
|            | Qキャッシュ(100000Qキャッシュのチャージ) | 100,000円            |
| $\bigcirc$ | Qキャッシュ(300000Qキャッシュのチャージ) | 300,000円            |

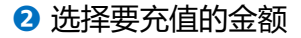

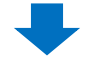

3 点击下方的【購入する】(购买)

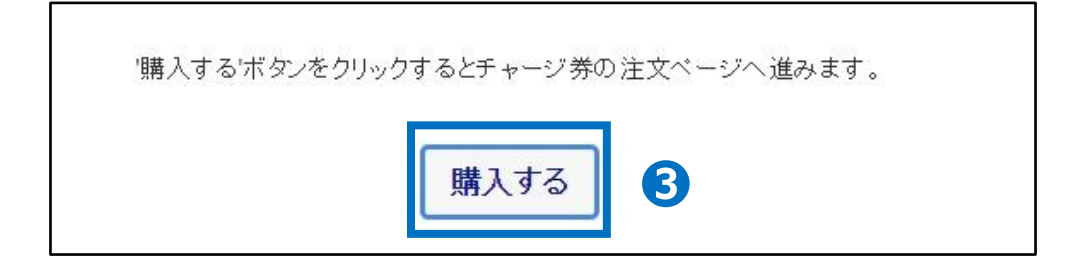

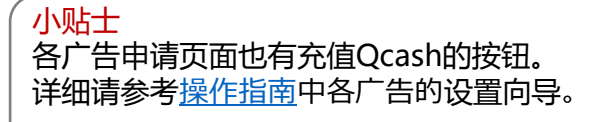

# Qcash充值的支付方法

1. 确认余额 🔷 🔪

2. 选择充值金额

3. 选择结算方式

# 3. 选择结算方式

- Qcash的充值时的结算方法如下。
- Atone(コンビニ翌月払い)(便利店事后支付)
- VISA/MasterCard/JCB
- PayPal(包含AMEX等信用卡,银行)
- 銀行振込(银行转账)
- コンビニ、ATM、支払秘書(便利店/ATM支付)
- あと払い(Paidy)3回あと払いも可能(Paidy事后支付,可分3期)
- LINE Pay
- auかんたん決済 (au支付)
- ネットバンキング (PAYGENT) (网上银行)
- Qmoney结算金:店铺Q钱包里有结算金时才可以使用
- 结算预定金额:店铺Q钱包里有预定结算金时才可以使用

### 1 如何选择支付方式

| お支払い情報 *注文に問題がある場合は SOSセンター                                                                           | ・ クレジットカードご利用の注意事項              |
|----------------------------------------------------------------------------------------------------|---------------------------------|
| 洗済のお知らせ - Q_Cashの注文はキャンセル・払い戻しができません。予めご了承ください                                                        |                                 |
| <ul> <li>PayPal (AMEXを含むクレジットカード、銀行) 1,0 10円分のペイパリレクーボンをプレゼント</li> <li>VISA/MasterCard/JCB</li> </ul> | お支払い金額 (Qサイフ適用後)<br><b>100円</b> |
| <ul> <li>○ 銀行振込</li> <li>○ コンビニ、ATM、支払秘書</li> <li>○ あと払い (ペイディ) 3回あと払いも可能 (♥ poidy)</li> </ul>        | 注文を確定する >                       |
| ○ LINE Pay LINE Pay<br>○ atone (コンビニで翌月払い)<br>○ au かんたん決済 (111/ 以Q)                                   | < 前のページ                         |
| ○ ネットバンキング(PAYGENT)<br>○ Qmoney [ご利用可能金額:0円]                                                          |                                 |

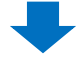

### 2 填写下方的必要情报

🚯 点击【注文する】 (订购)

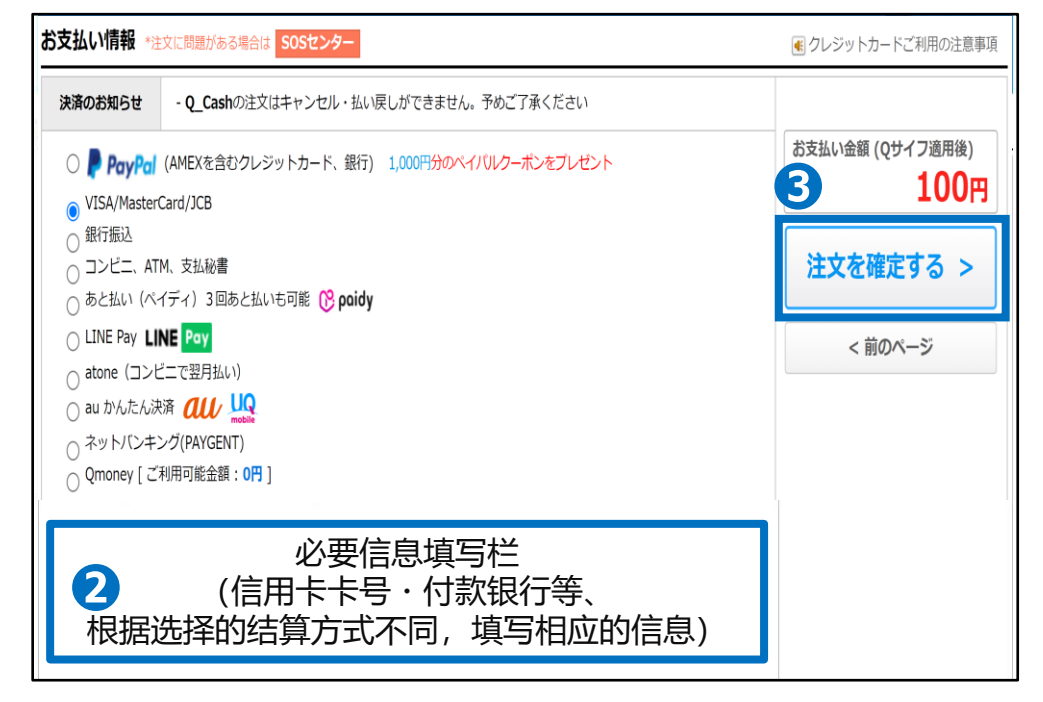

■用服务积分兑换Qcash的操作方法,请参考如何用服务积分兑换Qcash

### 常见问题

- Q. Qcash可以退款吗?
- A. Qcash不可以取消/退款。
- Q. Qcash有使用有效期限吗?
- A. Qcash无有效期限。
- Q. 退店时, Qcash会退回吗?
- A. 退店时,持有的Qcash会失效。也无法退款。
- Q. 结算方法选结算金支付时,需要Q钱包的密码。Q钱包的密码是什么?跟JQSM的密码不一样吗?
- A. 与登录JQSM 的密码不一样。Q钱包的密码是申请结算金取款的时使用的密码, 是店铺设定的密码。

如有其它疑问,请通过下述方式咨询: 向Qoo10进行咨询>选择类型:[JQSM操作方法]>[广告推广・优惠券・Qcash]